| Grafcet PO-PC / Logiciel Automgen | Option ISI   |                  | 1 / 5  |
|-----------------------------------|--------------|------------------|--------|
| Nom : Fiche Guide                 | Т.Р.         | cénario          | 12     |
| Prénom : SUL PLACE                | 🔲 Synthèse   | e<br>êt Sc       |        |
| Classe : à laisse : Date :        | ☐ Évaluation | Centr<br>d'intér | C.I. 1 |

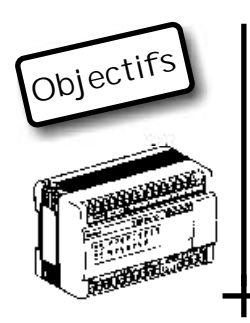

Vous disposez d'un sous-système du système de conditionnement de parfum (Ravoux) et vous allez essayer de le piloter à l'aide d'un automate programmable ... Pour éviter d'apprendre le langage spécifique de cet automate, nous allons utiliser le logiciel Automgen qui se chargera de compiler le grafcet (que vous aurez préalablement établi) et de l'implanter dans l'automate.

Consulter le Guide des automatismes et reprendre le TP initiation au grafcet I1

## 1 - Etablir le Grafcet d'un point de vue partie opérative du sous-système

- Retrouver sur le sous-système les différents actionneurs et capteurs.
- A partir des différents boutons poussoirs, piloter les différents pré-actionneurs. Retrouver et simuler le cycle automatisé.

Rappel:

- A+ -> indique que l'on pilote la sortie de tige du vérin A
- A- -> indique que l'on pilote la rentrée de tige du vérin A

Compléter le grafcet de votre sous-système

Exemple : sous-système de transfert

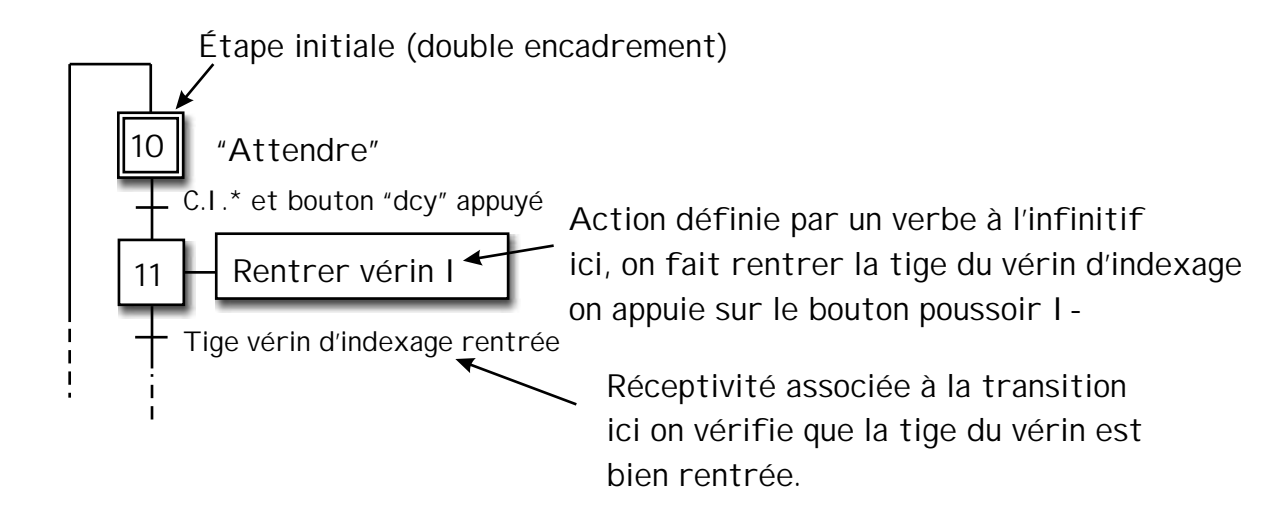

> Appeler le professeur pour valider votre Grafcet

## 2 - Etablir le Grafcet d'un point de vue partie commande du sous-système

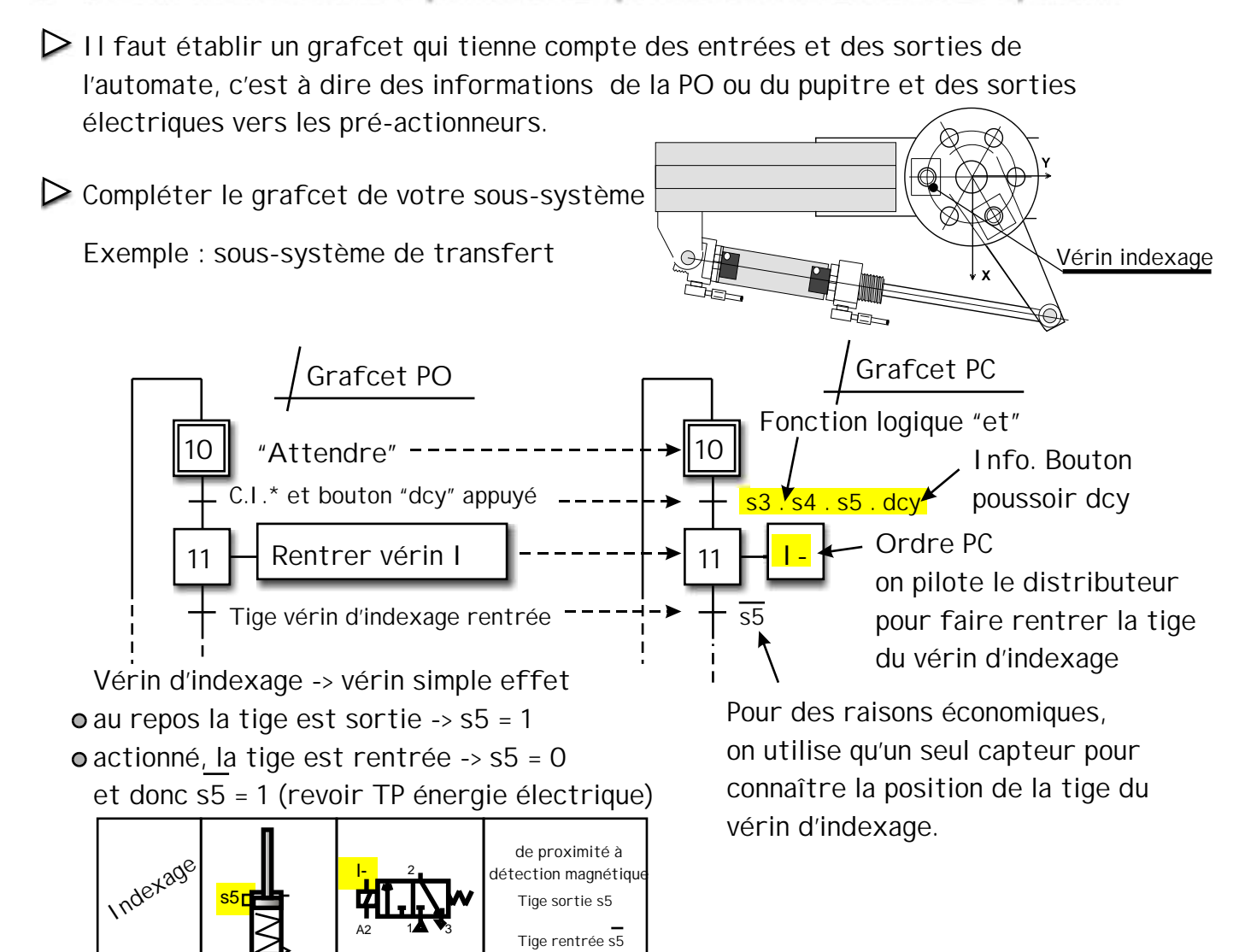

A noter que le distributeur est à caractère monostable, lorsque la bobine I - n'est plus alimentée électriquement, le tiroir retrouve sa position initiale ... Le vérin I n'est plus alimenté et la tige sort sous l'action du ressort. <u>Conclusion</u>, pour établir le grafcet d'un point de vue PC -> vérifier le caractère monostable ou bistable des pré-actionneurs.

> Appeler le professeur pour valider votre Grafcet

## 3 - Dessiner le Grafcet sur le logiciel Automgen

| N Lancor la logicial Automaan 7          | AUTOMGEN - Projet1                                      |  |  |
|------------------------------------------|---------------------------------------------------------|--|--|
|                                          | Fichier Edition Affichage Programme Qutils Fenêtre Aide |  |  |
| Fermer la feuille éventuellement ouverte | (2) (2) (2) (2) (2) (2) (2) (2) (2) (2)                 |  |  |
| Fichier -> Nouveau                       | ×                                                       |  |  |
| Cliquer avec le bouton de droite         | E Projet : (sans nom)                                   |  |  |
| -> Folios -> Ajouter un nouveau folio    | Ajouter un nouveau folio                                |  |  |
|                                          | t 🛃 🖸 Importer un ou plusieurs folios existants         |  |  |

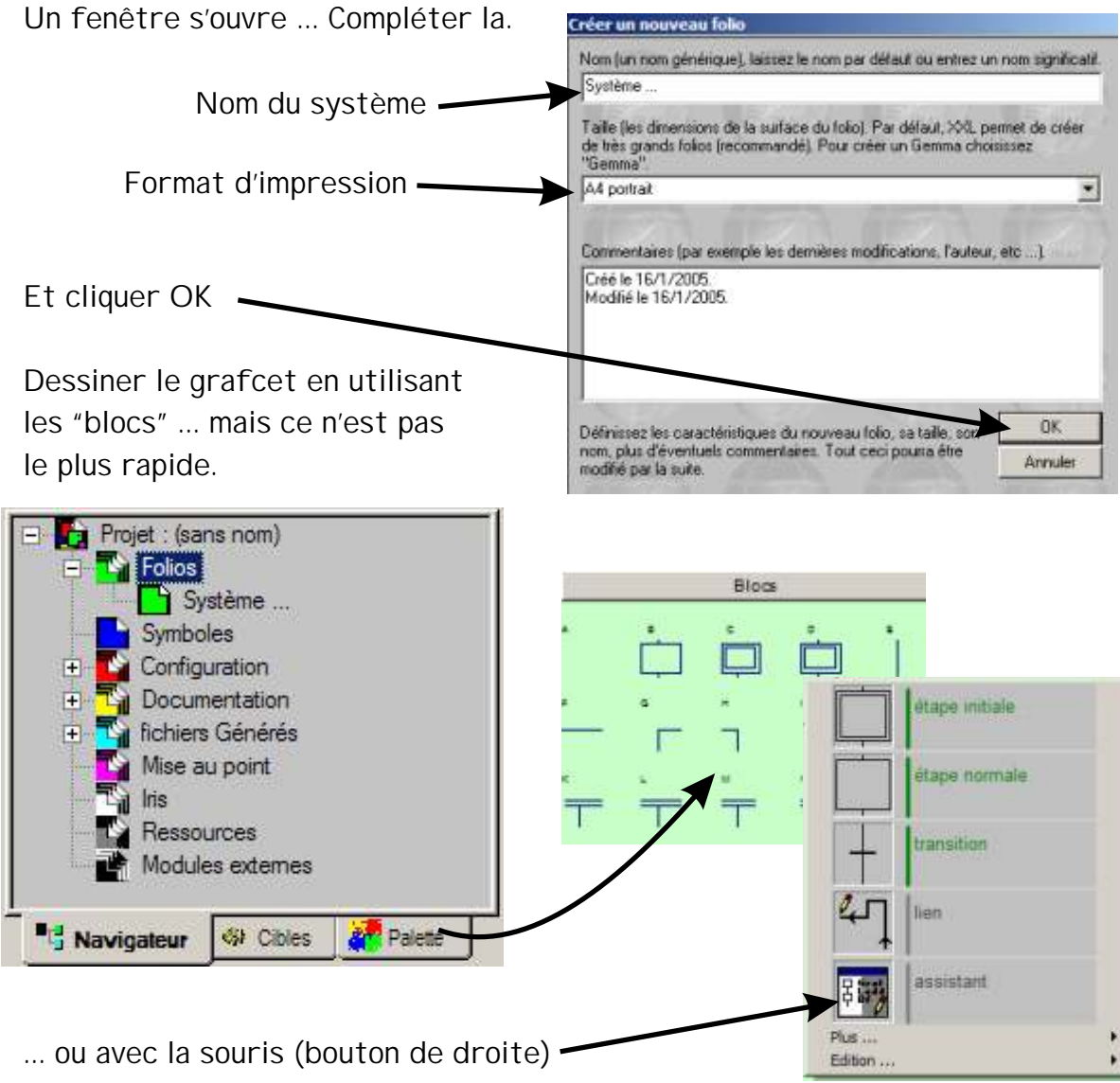

ou avec l'assistant <- conseillé.

Le mode "Assistant" permet de composer un Grafcet en répondant aux différentes questions posées dans la fenêtre suivante.

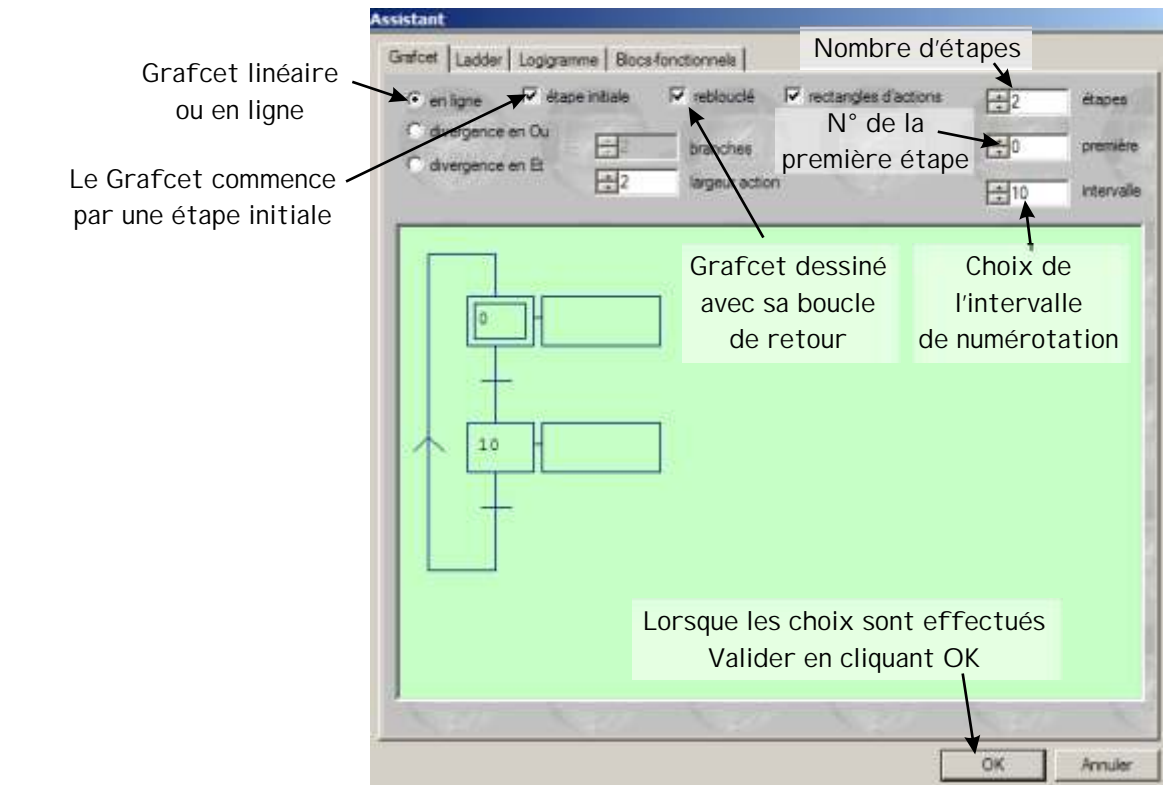

Pour supprimer des éléments du Grafcet (rectangle d'action par exemple), utiliser le clic droit sur l'élément à supprimer et utiliser la gomme.

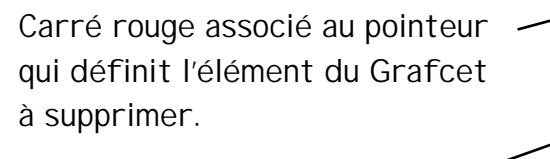

Le clic gauche sur la gomme efface l'élément situé sous le carré rouge.

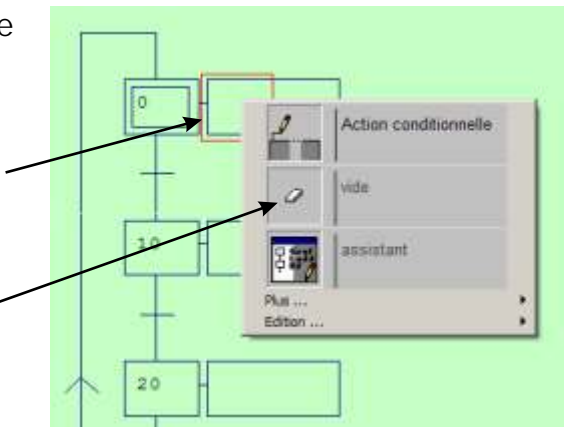

Eichier Edition Affichage Programme Qutils Fenêtre

Ctrl+Z

0

10

Annuler

Rétablir

Il vous reste toujours la possibilité de revenir en arrière Menu Edition -> Annuler

Pour compléter le grafcet :

Placer le pointeur sur la transition et cliquer avec le bouton gauche.-

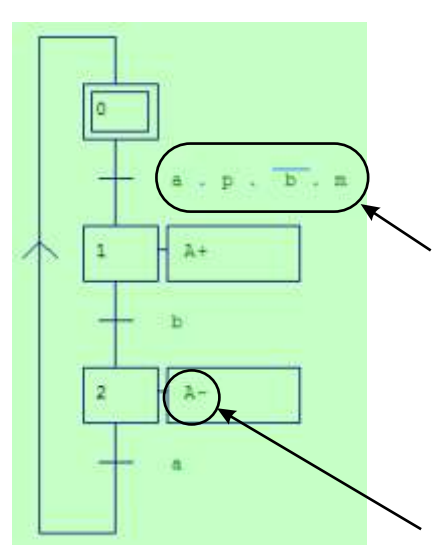

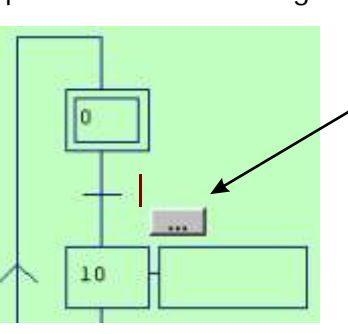

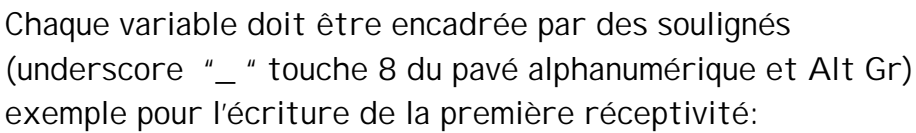

| _ A |  |  | M |
|-----|--|--|---|
|-----|--|--|---|

Après validation la réceptivité passe en vert.

Rappel : A- signifie sortir la tige du vérin A ...

Écriture d'une temporisation avec Automgen

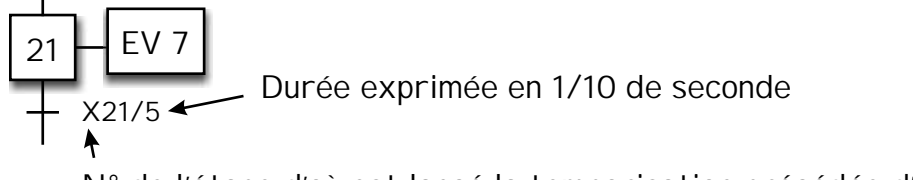

N° de l'étape d'où est lancé la temporisation précédée d'un X

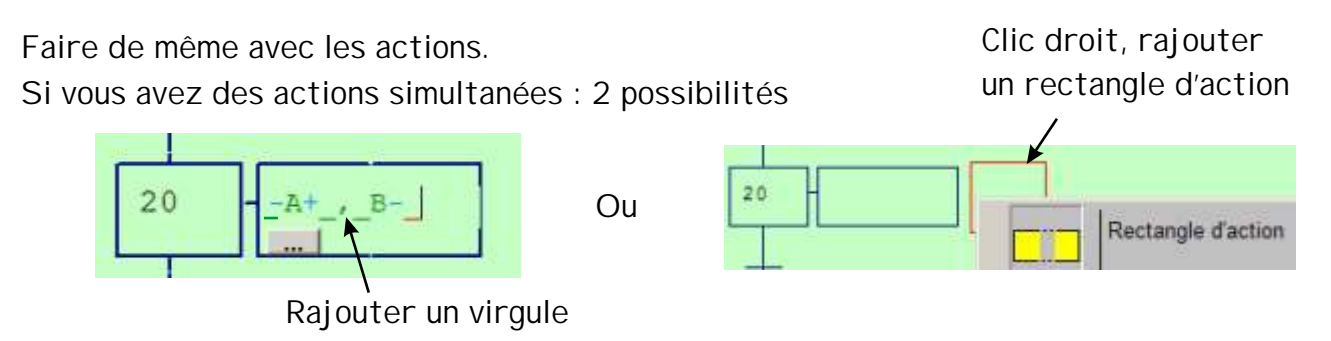

## 4 - Tester le Grafcet

Le test consiste à transformer le PC en automate ...

▶ Choisir la cible, c'est à dire le type d'automate utilisé et donc son langage de programmation

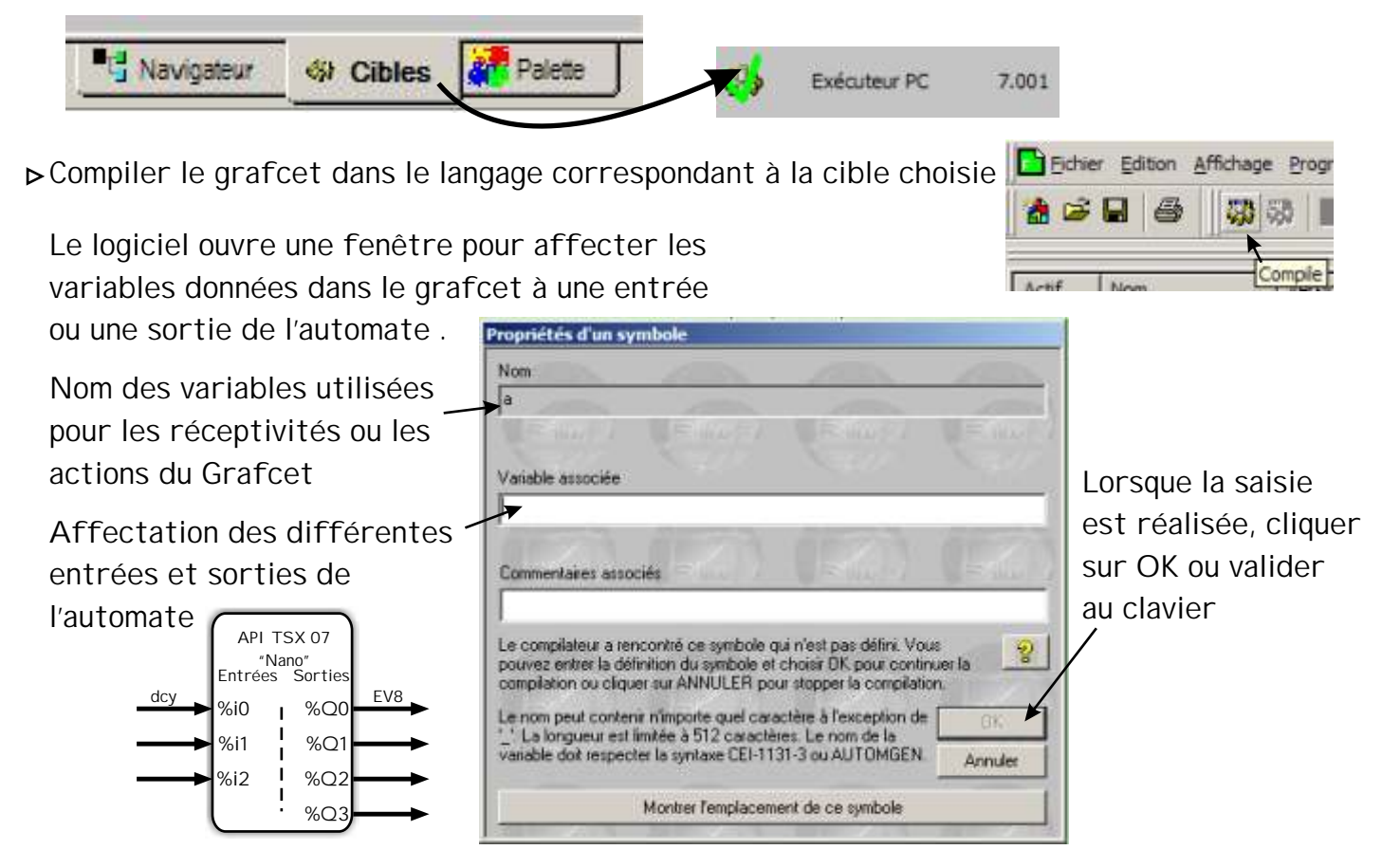

Variables d'entrée: I ou i de "input" -> i0, i1, i2, ... Variables de sorties: O ou o de "output" -> 00, 01, 02, ...

Lorsque toutes les variables ont été saisies, le logiciel créé un fichier de symbole qui se présente sous la forme suivante :

| - Projet : NON                                           | DE L'ELEVE  | S       | Symboles                 | Variables                      | Commentaires |
|----------------------------------------------------------|-------------|---------|--------------------------|--------------------------------|--------------|
| <ul> <li>Folios</li> <li>GR/</li> <li>Symbole</li> </ul> | AFCET AUTO  |         | 1s0<br>doy<br>1s1<br>1o+ | 1<br>13<br>12<br>12<br>10<br>1 |              |
| Bril Maujastaur                                          | Ab Cibles   | Calette |                          | FT Sumbo                       |              |
| . Ingaldgrent                                            | J WP CIDIES |         |                          | CTS Symbo                      | les          |

▷ On peut modifier les variables en double cliquant sur la ligne concernée.

- Lors de la compilation, le logiciel indique les erreurs dans la zone "message" qui se met en rose et indique le N° d'erreur ainsi que sa position dans le Grafcet par des coordonnées en X et Y.
- ► Si la compilation s'effectue sans erreur ... Appeler votre professeur.